## Acceso al quiosco de registro de

## estudiantes de Focus

Para acceder al Chromebook para el registro de Focus.

- 1. Encienda el Chromebook
- 2. Haga clic en la flecha en el portal de padres de Focus

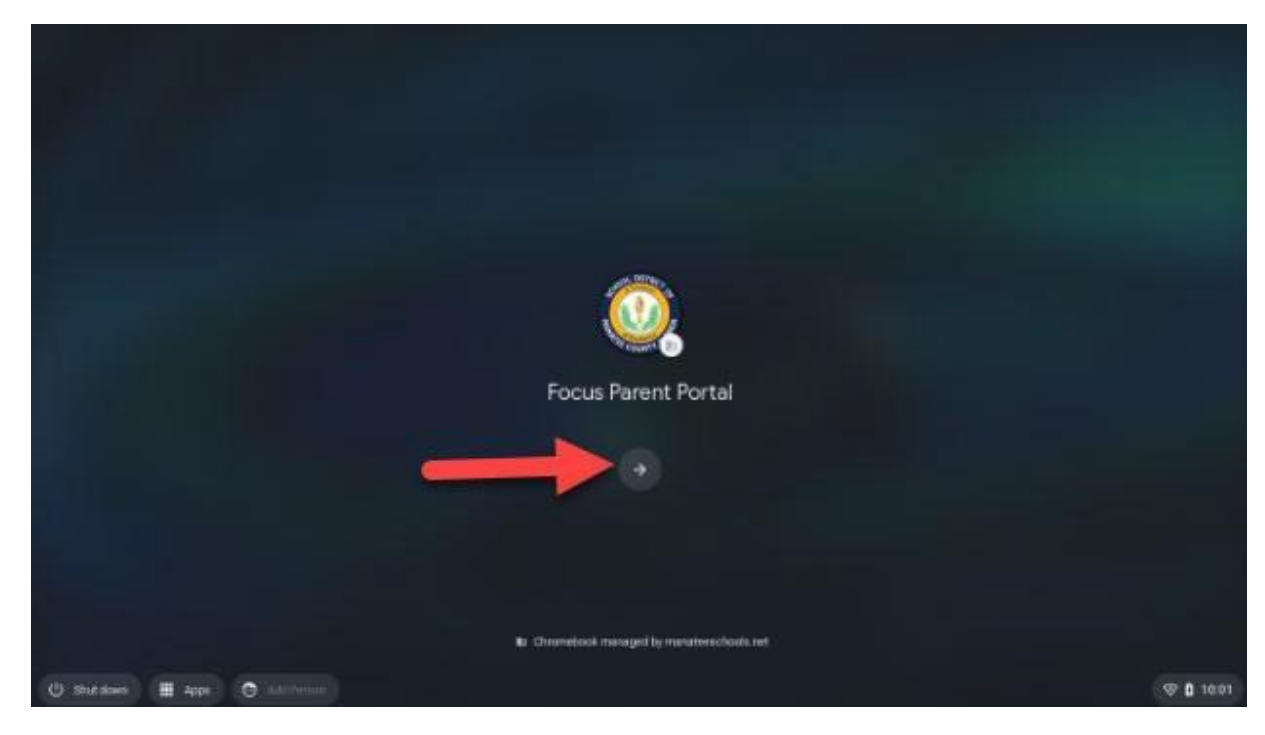

3. Haga clic en Elegir idioma y teclado

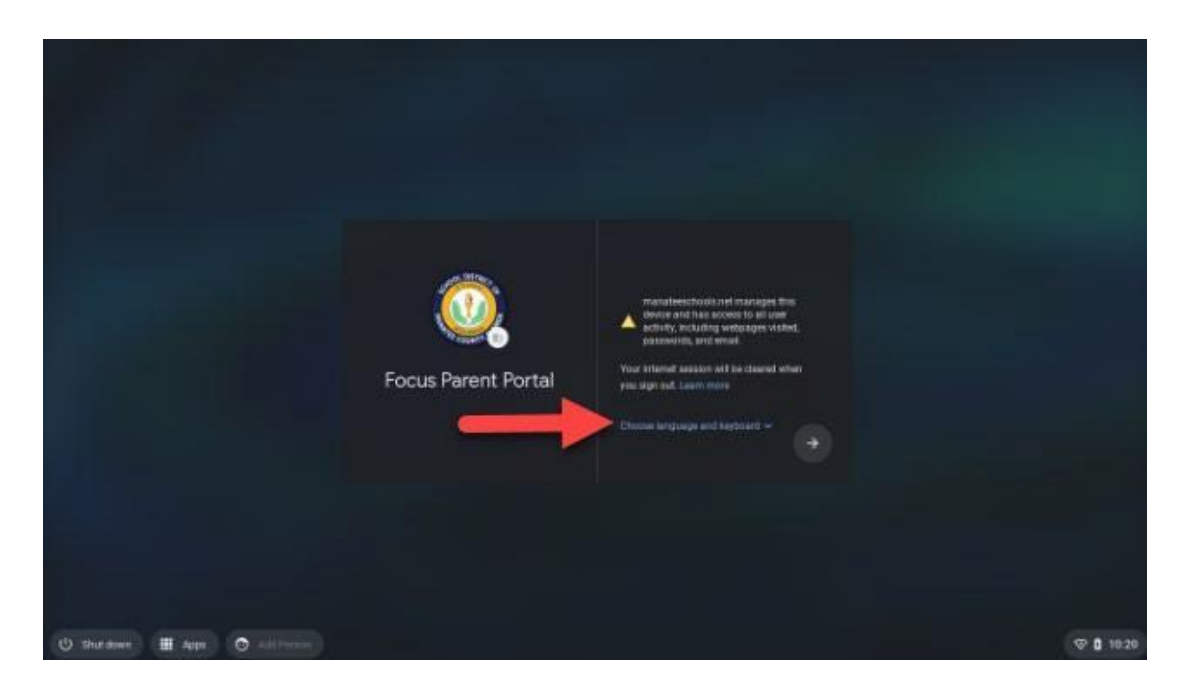

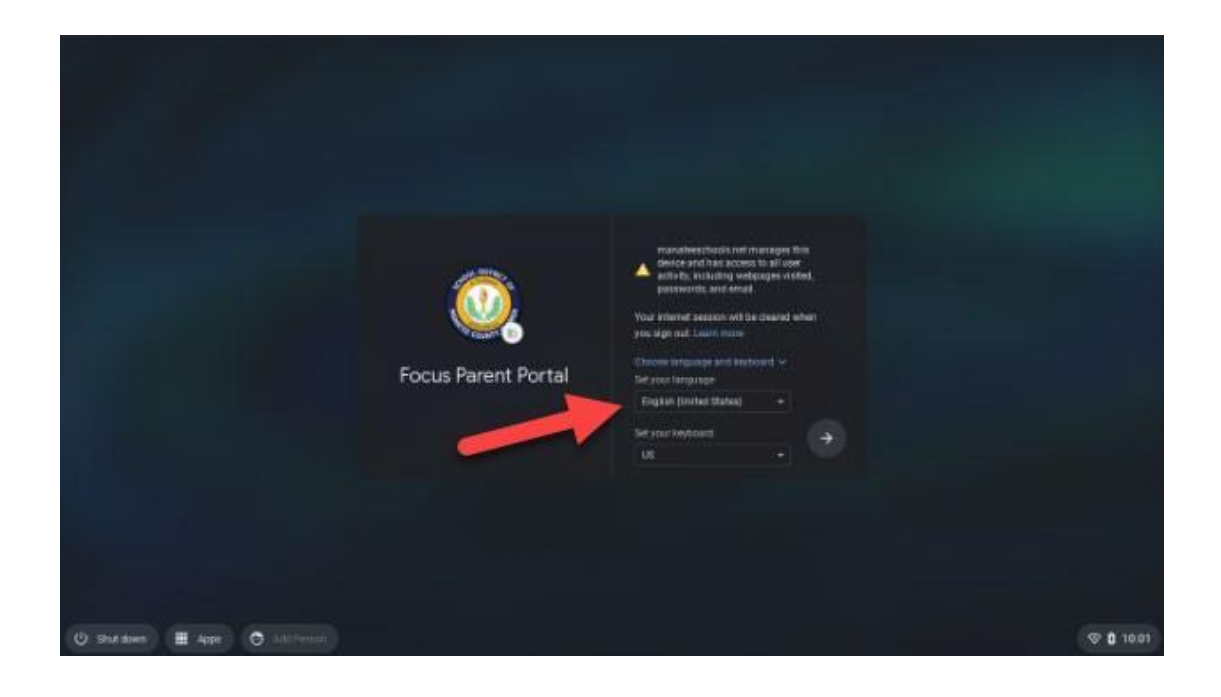

- 5. Una vez que haya iniciado sesión, se cargará el Portal de padres de Focus
- 6. Si desea cambiar el idioma en la página, haga clic en Traducir.

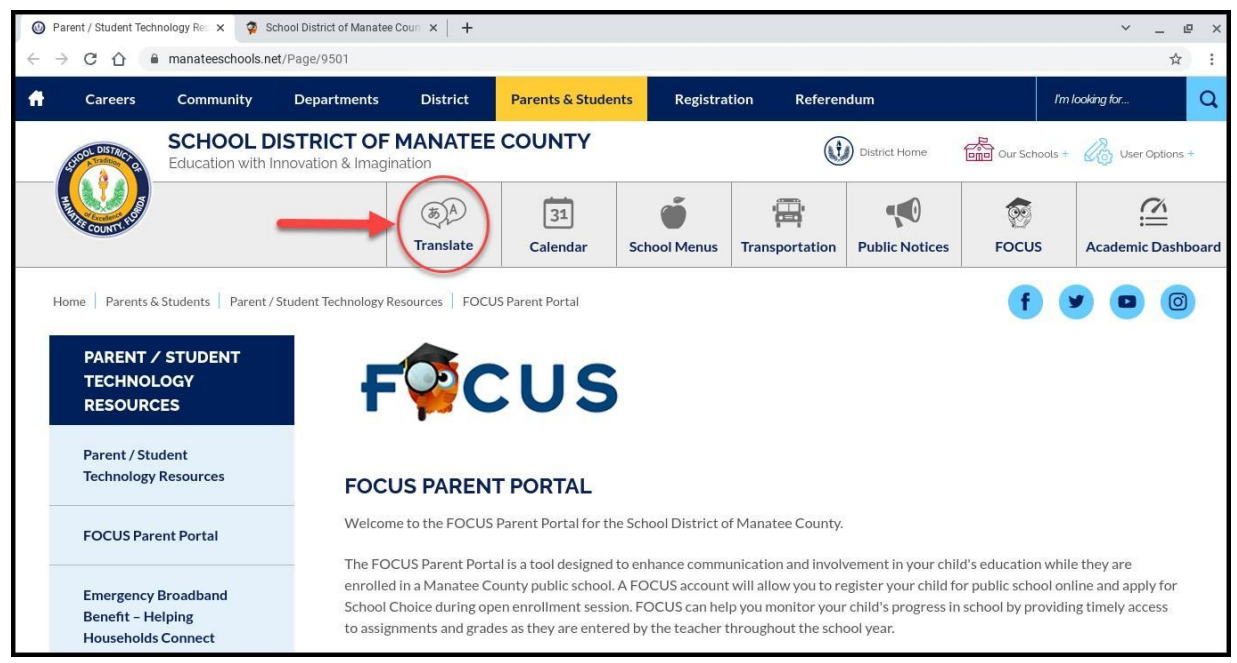

## 7. Haga clic en el menú desplegable y seleccione el idioma y luego presione enter

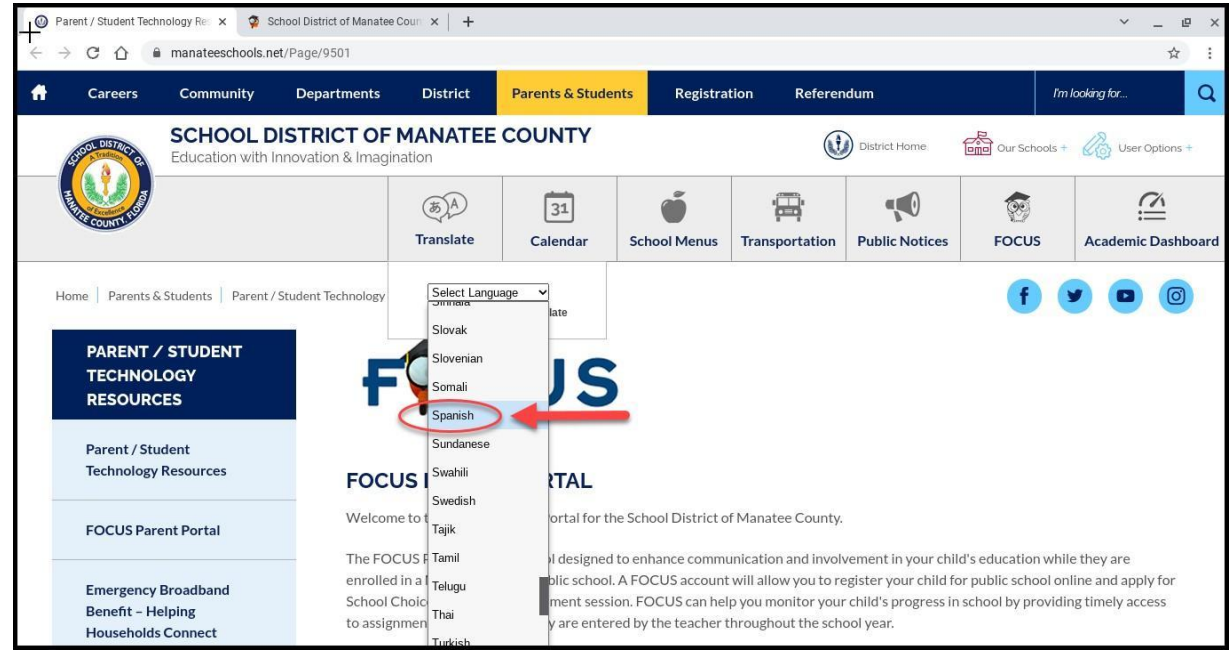

. Cuando el usuario haya terminado, puede cerrar la tapa o cerrar sesión y esto restablece cualquier información guardada en el Chromebook.

\*\*Durante las horas pico de inscripción (comienzo del año escolar), su sitio deberá enviar un ticket de servicio de TI para agregar Chromebooks de quiosco de registro de estudiantes Focus adicionales. En el ticket, indique la lista de números de serie de los Chromebooks que ha identificado en su campus para este uso temporal. Asegúrese de enviar su ticket de la mesa de servicio de TI al menos una semana antes de necesitar que se activen estos dispositivos adicionales\*\*